## วิธีการเปลี่ยน Delimiter ในคอมพิวเตอร์

- 1. ปิดไฟล์ Excel
- 2. เปิด Control Panel

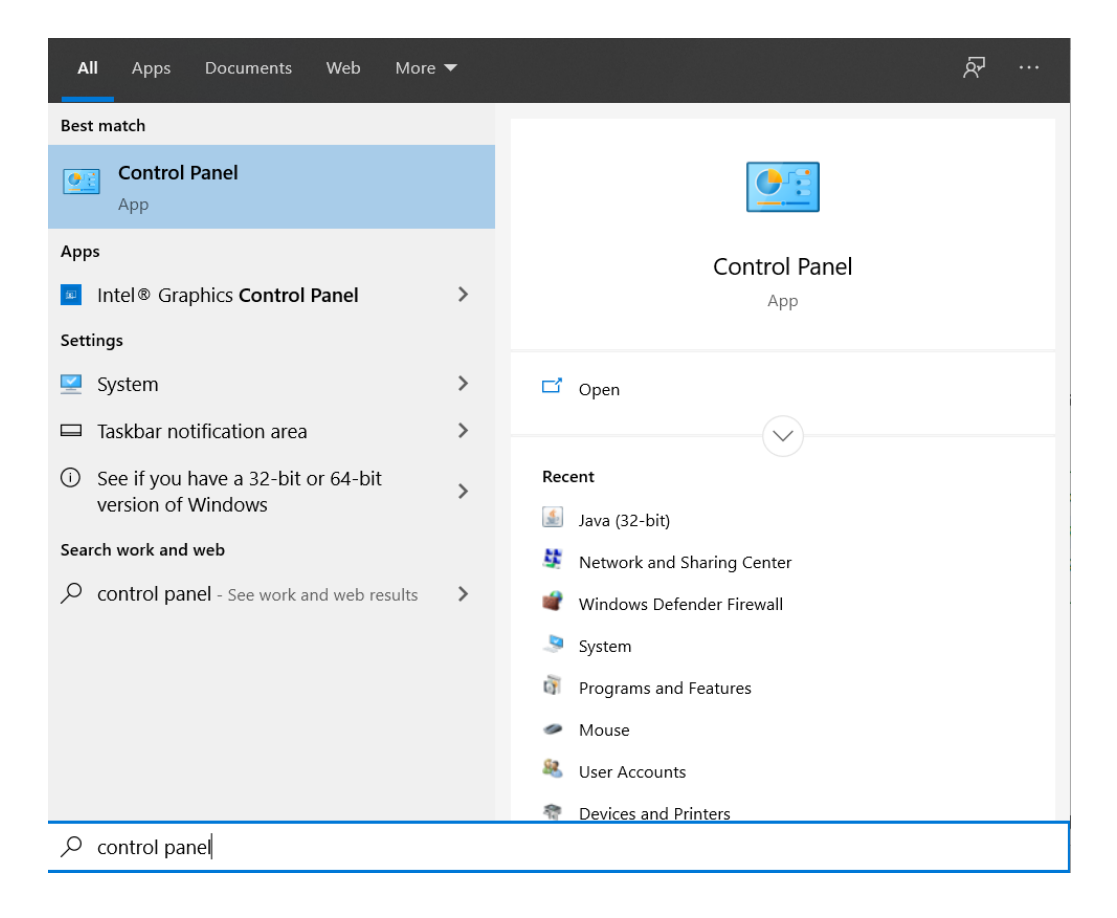

3. เลือก Region หรือ Clock and Region

| $\leftarrow$ $\rightarrow$ | ontrol Panel Items                                                      | ontrol P        | anel Items                           |          |                          |       | - 🗆 - 🖸                       | ×<br>Panel |
|----------------------------|-------------------------------------------------------------------------|-----------------|--------------------------------------|----------|--------------------------|-------|-------------------------------|------------|
| Adjus                      | t your computer's settings                                              |                 |                                      |          |                          |       | View by: Large icons -        |            |
| R                          | BitLocker Encryption<br>Options                                         | 1               | Color Management                     |          | Configuration Manager    |       | Credential Manager            | ^          |
| P                          | Date and Time                                                           |                 | Default Programs                     |          | Device Manager           |       | Devices and Printers          |            |
| ٩                          | Ease of Access Center                                                   | 8               | File Explorer Options                | 6        | File History             | £     | Flash Player (32-bit)         |            |
| A                          | Fonts                                                                   | Þ               | Indexing Options                     | e        | Internet Options         | (ill) | Java (32-bit)                 |            |
|                            | Keyboard                                                                | 0               | Mail                                 | Ø        | Mouse                    | ų     | Network and Sharing<br>Center |            |
| 4                          | Phone and Modem                                                         | 1               | Power Options                        | õ        | Programs and Features    |       | Recovery                      |            |
| ٩                          | Region                                                                  | -               | RemoteApp and Desktop<br>Connections | 2        | Security and Maintenance | 9     | Sound                         |            |
| Ģ                          | Spee Customize settings for the displ<br>languages, numbers, times, and | ay of<br>dates. | Storage Spaces                       | 0        | Sync Center              |       | System                        |            |
| <b>3</b>                   | Taskbar and Navigation                                                  |                 | Troubleshooting                      | <u>8</u> | User Accounts            | 1     | Windows Defender<br>Firewall  | 1          |
|                            |                                                                         |                 |                                      | -        |                          |       |                               | ~          |

- 4. เลือก "Additional Settings"
- 5. ในช่อง "List separator" เปลี่ยน Delimiter เป็น | (Pipe)
- 6. กด OK

| List separator                 | :<br>,                        |        | ~                                                                      |                                    |
|--------------------------------|-------------------------------|--------|------------------------------------------------------------------------|------------------------------------|
| Region                         |                               |        | 🔗 Customize Format                                                     | ×                                  |
| Formats Administrative         | e                             |        | Numbers Currency Time Date                                             |                                    |
| Eormat:<br>English (United Sta | tes)                          | ~      | Example<br>Positive: 123,456,789.00                                    | Negative: -123,456,789.00          |
| Language preference            | nes<br>mats                   |        | Desimal symbols                                                        |                                    |
| Short date:                    | M/d/yyyy                      | $\sim$ | Decimal symbol:                                                        | . *                                |
| Long date:                     | dddd, MMMM d, yyyy            | $\sim$ | <u>N</u> o. of digits after decimal:                                   | 2 ~                                |
| S <u>h</u> ort time:           | h:mm tt                       | $\sim$ | Digit grouping symbol:                                                 | ,                                  |
| Long time:                     | h:mm:ss tt                    | ~      | Digit grouping:                                                        | 123,456,789 ~                      |
| First day of week:             | Sunday                        | ~      | Negative sign symbol:                                                  | - ~                                |
| , _                            |                               |        | Negative number format:                                                | -1.1 ~                             |
| Examples                       |                               |        | Display leading zeros:                                                 | 0.7 ~                              |
| Short date:                    | 1/14/2021                     |        | List separator:                                                        |                                    |
| Long date:                     | Thursday, January 14, 2021    |        | Measurement system:                                                    |                                    |
| Short time:                    | 7:02 PM                       |        | <u>m</u> easurement system.                                            | 0.01                               |
| Long time.                     | Additional settings OK Cancel | Apply  | Click Reset to restore the system of numbers, currency, time, and date | lefault settings for <u>R</u> eset |

- 7. เปิดไฟล์ Excel ที่ต้องการ
- 8. เลือก File -> Save As

| File <u>n</u> ame | convertTocsv.xlsx       |                 |                    |                                      |        |  |  |
|-------------------|-------------------------|-----------------|--------------------|--------------------------------------|--------|--|--|
| Save as type:     | Excel Workbook (*.xlsx) |                 |                    |                                      | $\sim$ |  |  |
| Authors:          | Win10                   | Tags: Add a tag | Title: Add a title | Subject: Specify the subject         |        |  |  |
|                   | Save Thumbnail          |                 |                    |                                      |        |  |  |
| ∧ Hide Folders    |                         |                 |                    | Too <u>i</u> s ▼ <u>S</u> ave Cancel |        |  |  |

9. เปลี่ยน 'Save as type' เป็น 'CSV (Comma delimited)(\*.csv)'

|                    | Excel Workbook (*.xlsx)                 |                 |                    |                              |            |
|--------------------|-----------------------------------------|-----------------|--------------------|------------------------------|------------|
|                    | Excel Macro-Enabled Workbook (*.xism    | 1)              |                    |                              |            |
|                    | Excel Binary Workbook (*.xlsb)          |                 |                    |                              |            |
| Microsoft Excel    | Excel 97-2003 Workbook (*.xls)          |                 |                    |                              |            |
|                    | XML Data (*.xml)                        |                 |                    |                              |            |
| OneDrive           | Single File Web Page (*.mht;*.mhtml)    |                 |                    |                              |            |
|                    | Web Page (*.htm;*.html)                 |                 |                    |                              |            |
| OneDrive - Ban     | Excel Template (*.xltx)                 |                 |                    |                              |            |
|                    | Excel Macro-Enabled Template (*,xltm)   |                 |                    |                              |            |
| This PC            | Excel 97-2003 Template (*.xlt)          |                 |                    |                              |            |
|                    | Text (Tab delimited) (*.txt)            |                 |                    |                              |            |
| 3D Objects         | Unicode Text (*.txt)                    |                 |                    |                              |            |
| Deskton            | XML Spreadsheet 2003 (*.xml)            |                 |                    |                              |            |
|                    | Microsoft Excel 5.0/95 Workbook (*.xls) |                 |                    |                              |            |
| Documents          | CSV (Comma delimited) (*.csv)           |                 |                    |                              |            |
| Downloads          | Formatted Text (Space delimited) (*.prr | 1)              |                    |                              |            |
|                    | Text (Macintosh) (*.txt)                |                 |                    |                              |            |
| Music              | Text (MS-DOS) (*.txt)                   |                 |                    |                              |            |
| Pictures           | CSV (Macintosh) (*.csv)                 |                 |                    |                              |            |
|                    | CSV (MS-DOS) (*.csv)                    |                 |                    |                              |            |
| Videos             | DIF (Data Interchange Format) (*.dif)   |                 |                    |                              |            |
| 📫 OS (C·)          | SYLK (Symbolic Link) (*.slk)            |                 |                    |                              |            |
|                    | Excel Add-in (*.xlam)                   |                 |                    |                              |            |
|                    | Excel 97-2003 Add-in (*.xla)            |                 |                    |                              |            |
|                    | PDF (*.pdf)                             |                 |                    |                              |            |
|                    | XPS Document (*.xps)                    |                 |                    |                              |            |
|                    | Strict Open XML Spreadsheet (*.xlsx)    |                 |                    |                              |            |
| File <u>n</u> ame: | OpenDocument Spreadsheet (*.ods)        |                 |                    |                              |            |
| Save as type:      | Excel Workbook (*.xlsx)                 |                 |                    |                              | ~          |
|                    |                                         |                 |                    |                              |            |
| Authors:           | Win10                                   | Tags: Add a tag | Title: Add a title | Subject: Specify the subject |            |
|                    |                                         |                 |                    |                              |            |
|                    | Save Thumbnail                          |                 |                    |                              |            |
|                    |                                         |                 |                    |                              |            |
|                    |                                         |                 |                    |                              |            |
| Hide Folders       |                                         |                 |                    | Too <u>l</u> s ▼ <u>S</u> a  | ave Cancel |
|                    |                                         |                 |                    |                              |            |

10. เลือก Tools > Web Option

| ∧ Hide Folders | Tools 🔻   | Save       | Cancel |
|----------------|-----------|------------|--------|
|                | Map Netw  | vork Drive |        |
|                | Web Optio | ons        |        |
|                | General O | ptions     |        |
|                | Compress  | Pictures   |        |
|                |           |            |        |

11. เลือก Encoding > Save this document as: > Unicode (UTF-8)

| /eb Optio | ns             |         |          |          | ?     | ×      |
|-----------|----------------|---------|----------|----------|-------|--------|
| General   | Browsers       | Files   | Pictures | Encoding | Fonts |        |
| Encoding  |                |         |          |          |       |        |
| Reload    | the current d  | ocument | as:      |          |       |        |
|           |                |         |          |          |       |        |
|           |                |         |          |          |       |        |
| Save thi  | s document a   | as:     |          |          |       |        |
| Thai (W   | Thai (Windows) |         |          |          |       | $\sim$ |
| Turkish   | (ISO)          |         |          |          |       | ~      |
| lurkish   | (Windows)      |         |          |          |       |        |
| Unicod    | e (Big-Endiar  | n)      |          |          |       | - 1    |
| Unicod    | e (UTF-8)      | ·       |          |          |       |        |
| US-ASC    | 11             |         |          |          |       | ×      |
|           |                |         |          |          |       |        |
|           |                |         |          |          |       |        |
|           |                |         |          |          |       |        |
|           |                |         |          | OK       |       | ancel  |
|           |                |         |          | UK       |       | ancer  |

12. กด Save